# RTMTでのSIPコールのコールフローを分析する 手順

## 内容

| <u>概要</u>         |                                              |
|-------------------|----------------------------------------------|
| <u>前提条件</u>       |                                              |
| <u>要件</u>         |                                              |
| <u>使用するコンポーネン</u> | <u>/                                    </u> |
| <u>手順</u>         |                                              |
| <u>確認</u>         |                                              |
| トラブルシュート          |                                              |

### 概要

このドキュメントでは、Cisco Real Time Monitoring Tool(RTMT)でSIPc(Session initiation protocol)コールのコールフローとシグナリングを確認する手順について説明します。RTMTは、SIPコールのコールフローを分析するための迅速で簡単なツールです。

# 前提条件

#### 要件

次の項目に関する知識があることが推奨されます。

• Cisco Unified Communications Manager ( CUCM )

• RTMT

#### 使用するコンポーネント

このドキュメントの情報は、RTMTバージョン11.5に基づくものです。

このドキュメントの情報は、特定のラボ環境のデバイスとアプリケーションから作成されたもの です。このドキュメントで使用するすべてのデバイスとアプリケーションは、クリア(デフォル ト)設定から開始されています。ネットワークが稼働中の場合は、どのようなアクションが及ぼ す潜在的な影響を確実に理解しておいてください。

### 手順

ステップ1:図に示すように、RTMTで[**System**] > [**Voice/Video**]に移動します。

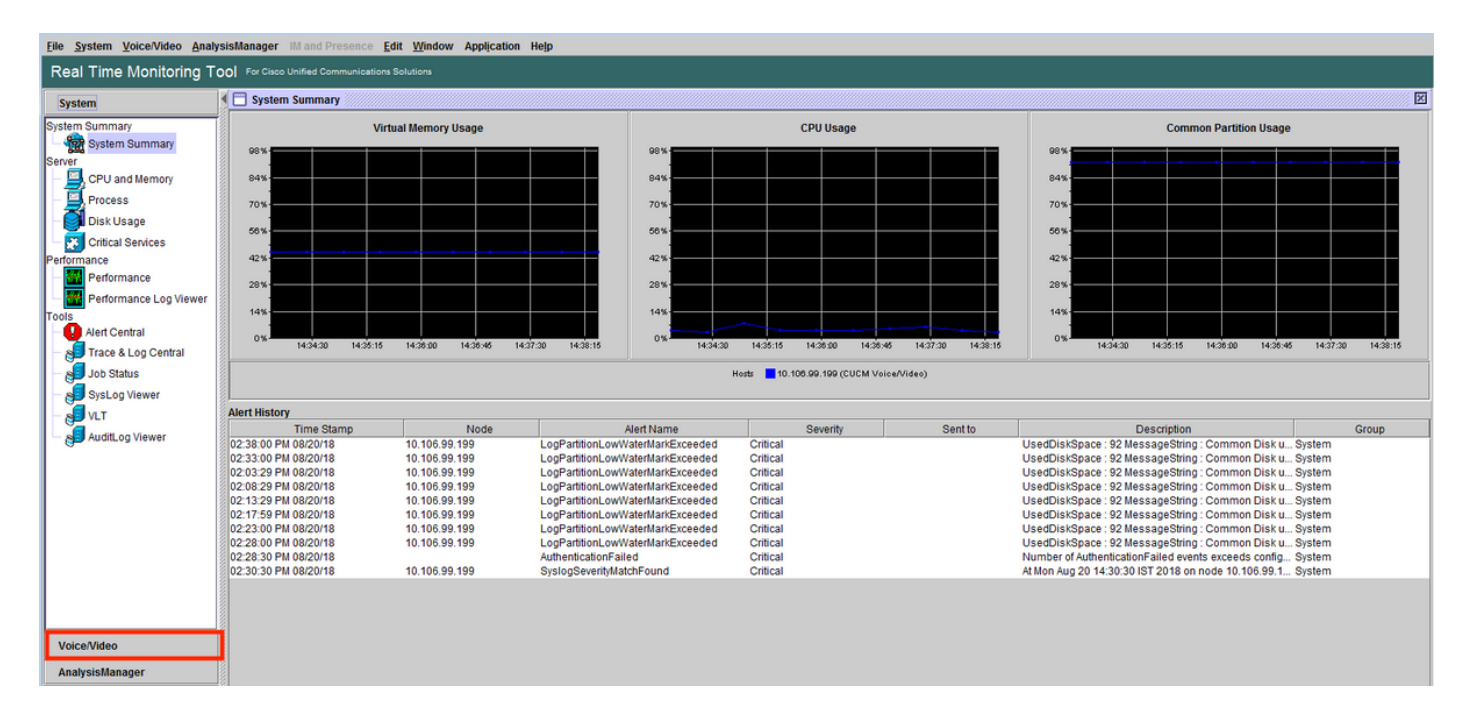

#### ステップ2:[SIP activity]で、[Session trace log view] > [Real Time data]に移動します。

| Elle System Voice/Video AnalysisManager III and Presence Edit Window Application Help |    |                         |      |       |                 |       |                |            |        |            |                        |             |                |          |                                |    |
|---------------------------------------------------------------------------------------|----|-------------------------|------|-------|-----------------|-------|----------------|------------|--------|------------|------------------------|-------------|----------------|----------|--------------------------------|----|
| Real Time Monitoring Tool For Cisco Unified Communications Solutions                  |    |                         |      |       |                 |       |                |            |        |            |                        |             |                |          |                                |    |
| System                                                                                |    | 🔄 Real Time Data        |      |       |                 |       |                |            |        |            |                        |             |                |          |                                | ×  |
| VoiceMideo                                                                            | i۱ |                         |      | ſ     | Search Criteria |       |                |            |        |            |                        |             |                | 1        |                                |    |
| Voice/Video                                                                           |    |                         |      |       | Calling Numbo   | -1101 |                | _          |        | Start Timo | 2018-Aug-20 14:01:32   |             | •              |          |                                |    |
| Voice and Video Summary                                                               |    |                         |      |       | Calling Numbe   | I/ORI |                |            |        | Start Time | Loronay LornonoL       |             |                |          |                                |    |
| CallProcess                                                                           |    |                         |      |       | Called Number   | /URI  | •              |            |        | Duration   | 30 r                   | nins        |                |          |                                |    |
| - 2 Call Activity                                                                     |    |                         |      |       |                 |       |                |            |        | Time Zone  | (GMT+5:30)India Stand  | ard Time As | ia/Calcutta 🔻  |          |                                |    |
| Gateway Activity                                                                      |    |                         |      |       |                 |       |                |            |        | Time Lone  | (omr - 5.50)maia Stand | uru mine-As | a curcuttu     |          |                                |    |
| - Trunk Activity                                                                      |    |                         |      |       |                 |       |                |            | Run    |            |                        |             |                |          |                                |    |
| - SDL Queue                                                                           |    | -                       |      |       |                 |       |                |            |        |            |                        |             |                |          |                                |    |
| - 2 SIP Activity                                                                      |    | Start Time              |      | Calli | ing DN          |       | Orig Called DN |            | Final  | Called DN  | Calling Device         | Name        | Called Dev     | ice Name | Termination Cause Code         |    |
| P Session Trace Log View                                                              | 2  | 2018/08/20 14:28:07.887 | 3000 |       |                 | 8851  |                | 8851       |        |            | SEP74A02FC09CDF        |             | SEPF8A5C59E112 | 26       | (16) Normal call clearing. Exp | la |
| – 🌏 Real Time Data                                                                    |    |                         |      |       |                 |       |                |            |        |            |                        |             |                |          |                                |    |
| Open from Local Disk                                                                  |    |                         |      |       |                 |       |                |            |        |            |                        |             |                |          |                                |    |
| Called Party Tracing                                                                  |    |                         |      |       |                 |       |                |            |        |            |                        |             |                |          |                                |    |
| Device                                                                                |    |                         |      |       |                 |       |                |            |        |            |                        |             |                |          |                                |    |
| Device Summary                                                                        |    |                         |      |       |                 |       |                |            |        |            |                        |             |                |          |                                |    |
| Device Search                                                                         |    |                         |      |       |                 |       |                |            |        |            |                        |             |                |          |                                |    |
| Senice Phone Summary                                                                  |    |                         |      |       |                 |       |                |            |        |            |                        |             |                |          |                                |    |
| Cisco TFTP                                                                            |    |                         |      |       |                 |       |                |            |        |            |                        |             |                |          |                                |    |
| Heartbeat                                                                             |    |                         |      |       |                 |       |                |            |        |            |                        |             |                |          |                                |    |
| A Database Summary                                                                    |    |                         |      |       |                 |       |                |            |        |            |                        |             |                |          |                                |    |
| сп                                                                                    |    |                         |      |       |                 |       |                |            |        |            |                        |             |                |          |                                |    |
| - 🔁 CTI Manager                                                                       |    |                         |      |       |                 |       |                |            |        |            |                        |             |                |          |                                |    |
| - 🛼 CTI Search                                                                        |    |                         |      |       |                 |       |                |            |        |            |                        |             |                |          |                                |    |
| Report                                                                                |    |                         |      |       |                 |       |                |            |        |            |                        |             |                |          |                                |    |
| - 📕 Learned Pattern                                                                   |    |                         |      |       |                 |       |                |            |        |            |                        |             |                |          |                                |    |
| SAF Forwarders                                                                        |    |                         |      |       |                 |       |                |            |        |            |                        |             |                |          |                                |    |
| Intercompany Media Services                                                           |    |                         |      |       |                 |       |                |            |        |            |                        |             |                |          |                                |    |
| AnalysisManager                                                                       |    |                         |      |       |                 |       | ⊮ Inc          | lude SIP I | Messag | e Tr       | race Call              |             |                |          |                                |    |

ステップ3:[Search Criteria]で、発信者番号、着信者番号、開始時刻**と継続時間を指定し**て、 [**Run**]をクリックします(図を参照)。

| File System Voice/Video Analys | isManager IM and Presence Edit Window Application H | elp                                   |            |                                             |   |
|--------------------------------|-----------------------------------------------------|---------------------------------------|------------|---------------------------------------------|---|
| Real Time Monitoring To        | O For Cisco Unified Communications Solutions        |                                       |            |                                             |   |
| System                         | 🔲 🗖 Real Time Data                                  |                                       |            |                                             | X |
| Voice/Video                    | Search Cri                                          | teria                                 |            |                                             |   |
| Voice and Video Summary        | Calling                                             | Number/URI *                          | Start Time | 2018-Aug-20 14:01:32 👻                      |   |
| Voice and Video Summary        |                                                     |                                       |            |                                             |   |
| CallProcess                    | Called N                                            | Number/URI *                          | Duration   | 30 mins                                     |   |
| Call Activity                  |                                                     |                                       | Time Zone  | (GMT+5:30)India Standard Time-Asia/Calcutta |   |
| - 💏 Gateway Activity           |                                                     |                                       |            | tome clockman clanders inno richa cardana   |   |
| Trunk Activity                 |                                                     | Run                                   |            |                                             |   |
| - 📰 SDL Queue                  | AT.                                                 |                                       |            |                                             |   |
| - SIP Activity                 | Collecting session information from node cucm-115   |                                       |            |                                             |   |
| Session Trace Log View         |                                                     |                                       |            |                                             |   |
| – 🌉 Real Time Data             |                                                     | Collecting session information        |            | X                                           |   |
| Open from Local Disk           |                                                     |                                       |            |                                             |   |
| Called Party Tracing           |                                                     | Collecting session information        |            |                                             |   |
| Device                         |                                                     | Collecting session information from a | odo(n)     |                                             |   |
| Device Summary                 |                                                     | collecting session mornation norm     | 1046(3)    |                                             |   |
| - 👍 Device Search              |                                                     | Cancel                                |            |                                             |   |
| - In Phone Summary             |                                                     |                                       |            |                                             |   |
| Service                        |                                                     |                                       |            |                                             |   |
| - 🙀 Heartbeat                  |                                                     |                                       |            |                                             |   |
| Database Summary               |                                                     |                                       |            |                                             |   |
| CTI Manager                    |                                                     |                                       |            |                                             |   |
| CTI Search                     |                                                     |                                       |            |                                             |   |
| Report                         |                                                     |                                       |            |                                             |   |
| Learned Pattern                |                                                     |                                       |            |                                             |   |
| SAF Forwarders                 |                                                     |                                       |            |                                             |   |
| Intercompany Media Services    |                                                     |                                       |            |                                             |   |
| AnalysisManager                |                                                     |                                       |            |                                             |   |
| IM and Presence                |                                                     |                                       |            |                                             |   |

ステップ4:必要なコールを選択し、トレース呼び出しをク**ロックします**。SIPシグナリングと SDPメッセージを表示する場合は、**図に示す[SIPメッセージを含め**る]のチェックボックスをオン にする必要があります。

| Real Time Monitoring Tool     *** Cercl builded Commutations Studieds       System     Image: Stat Adulty       *** Cercl builded Stateses     Satch C filteria       *** Cercl builded Stateses     Calling Div       *** Cercl builded Stateses     Satch C filteria       *** Cercl builded Stateses     Calling Div       *** Cercl builded Stateses     Calling Div       **** Cercl builded Stateses     Calling Div       ***** Cercl builded Stateses     Calling Div       ************************************                                                                                                    | <u>File System Voice/Video Analys</u> | isManager IM and Presence Edi        | t Window Application | Help         |                     |            |                                 |                    |                                  |
|----------------------------------------------------------------------------------------------------|---------------------------------------|--------------------------------------|----------------------|--------------|---------------------|------------|---------------------------------|--------------------|----------------------------------|
| System       Real Time Data       Search Criteria         Voice and Video Summary       Called NumberURI       Duration       30       mins         Called NumberURI       Called NumberURI       Duration       30       mins         Called NumberURI       Rum       Rum <th>Real Time Monitoring To</th> <th>O For Cisco Unified Communications S</th> <th></th> <th></th> <th></th> <th></th> <th></th> <th></th> <th></th>                                                                                                    | Real Time Monitoring To               | O For Cisco Unified Communications S |                      |              |                     |            |                                 |                    |                                  |
| Vice and Vides Summary     Search Criteria       Called Namber UNI     Start Time       Called Namber UNI     Duration       Search Criteria     Called Namber UNI       Called Namber UNI     Time Zone       Called Namber UNI     Time Zone       Start Time     Called Namber UNI       Search Criteria     Time Zone       Called Namber UNI     Time Zone       Start Time     Called Namber UNI       Start Time Zone     Called DN       Start Time Zone     Called DN       Start Time Zone     Called DN       Start Time Zone     Called DN       Start Time Zone     Called DN       Start Time Zone     Called DN       Start Time Zone     Called Zon Zanta Zone       Start Time Zone     Called DN       Start Time Zone     Called DN       Start Time Zone     Called DN       Start Time Zone     Called DN       Start Time Zone     Called DN       Start Time Zone     Called DN       Start Time Zone     Called DN       Start Time Zone     Called DN       Start Time Zone     Called DN       Start Time Zone     Called DN       Start Time Zone     Called DN       Start Time Zone     Called DN       Start Time Zone     Called D                                                                                                    | System                                | 🔲 Real Time Data                     |                      |              |                     |            |                                 |                    | X                                |
| Vece and Video Summary<br>Vice and Video Summary<br>Callocouse<br>Callod Aday /<br>Galawy Aday<br>Callod Aday<br>Callod Number/URI<br>Trank Aday<br>S Di Couse<br>S Di Couse<br>S Di C | Voice/Video                           |                                      | Search               | riteria      |                     |            |                                 |                    |                                  |
| Cale of Nucleo Summary   Cale of Number/NR   Cale of Number/NR   Cale of Number/NR   Cale of Number/NR   Cale of Number/NR   Cale of Number/NR   Cale of Number/NR   Cale of Number/NR   Support   Support   Support   Support   Cale of Number/NR   Cale of Number/NR   Number/NR   Support   Support   Support   Cale of Number/NR   Support   Support   Support   Cale of Number/NR   Support   Support   Support   Support   Cale of Number/NR   Support   Support   Support   Support   Cale of Number/NR   Support   Support   Su                                                                                                    | Voice and Video Summary               |                                      | Callin               | g Number/URI |                     | Start Time | 2018-Aug-20 14:01:32            | •                  |                                  |
| Called NumberUR Log New Activity<br>Galevay Activity<br>Galevay<br>Galevay<br>Galevay<br>Galev                                                     | Voice and Video Summary               |                                      |                      |              |                     |            |                                 |                    |                                  |
| Call Addity   Galeway Addity   Time Xadity   Stat Time Sola   Stat Time Calling DN   Orig Called DN   Stat Time Calling Device Name   Calling Device Name   Calling DN   Orig Called DN   Stat Time Called DN   Stat Time Called DN   Stat Time Called DN   Stat Time Called DN   Stat Time Called DN   Stat Time Called DN   Stat Time Called DN   Stat Time Called DN   Stat Time Called DN   Stat Time Called DN   Stat Time Called DN   Stat Time Called DN   Stat Time Called DN   Stat Time Data   Stat Time Called DN   Stat Time Called DN   Stat Time Data   Stat Time Called DN   Stat Time Called DN   Stat Time Data   Stat Time Called DN   Stat Time Data   Stat Time Called DN   Stat Time Called DN   Stat Time Data   Stat Time Called DN   Stat Time Called DN   Stat Time Data   Stat State   State State   State State   State State   State State   State State   State State   State State   State State   State State   State State   State State   State State   State State   State State   State State   State State   State State   Stat                                                                                                    | CallProcess                           |                                      | Calleo               | I Number/URI |                     | Duration   | 30 mins                         |                    |                                  |
| Cateway Adaty   In tank Adaty   Stocker   Stocker   Stocker   Start Time Data   Open form Local Day Key   Cateway Attribut   Real Time Data   Open form Local Day Key   Device Summary   Device Search   Phone Summary   Cilcon ETFP   Heatbase Summary   Cilcon ETFP   Heatbase Summary   Cilcon ETFP   Heatbase Summary   Cilcon ETFP   Heatbase Summary   Service Tassech   Repert   Lamed Pattern   Start Time Cate Day Key                                                                                                    | - 🥝 Call Activity                     |                                      |                      |              |                     | Time Zone  | (GMT+5:30)India Standard Time-A | sia/Calcutta 🔻     |                                  |
| Tunk Advity       Run         Stack drive       Stack Time       Called DN       Called DN       Called DN       Called DN cealled DN       Called Device Name       Called Device Name                                                                                                    | - 🔐 Gateway Activity                  |                                      |                      |              |                     |            |                                 |                    |                                  |
| SDL Outrue   SSP Advity   Session Trace Date   Open from Local Disk   Called Davids Summary   Device Summary   Device Summary                                                                                                    | Trunk Activity                        |                                      |                      |              | Run                 |            |                                 |                    |                                  |
| Sip Activity       Start Time       Calling DN       Orig Called DN       Final Called DN       Calling Device Name       Called Device Name       Termination Cause Code         Sign Activity       Sign Activity       Sign Act                                                                                                    | - III SDL Queue                       |                                      |                      |              |                     |            |                                 |                    |                                  |
| P Sersion Trace Log View     Poils08/20 14/28/07/887     000     8851     B851     SEP74A02FC09CDF     SEPF8A5C59E1126     (16) Normal call clearing. Expla.       P Real Time Data<br>Opon from Local Disk<br>Called Party Tracing     Device Summary     Device Search     Phone Summary       P None Summary     Service     Cisco TFTP     Heartheat       P database Summary     Database Summary       CTI     CTI Manager       CTI     Leaned Pattern<br>Intercompary Medi Services                                                                                                    | - SIP Activity                        | Start Time                           | Calling DN           | Orig Ca      | alled DN Final C    | alled DN   | Calling Device Name             | Called Device Name | Termination Cause Code           |
| Real Time Data   C perior   Device Summary   Device Summary   Device Summary   Phone Summary   Phone Summary   Phone Summary   Cisco TFTP   Heatbada   Database Summary   Cisco TFTP   Learned Patern   Service   Cit Database Summary   Cit Database Summary                                                                                                    | Session Trace Log View                | 2018/08/20 14:28:07.887              | 3000                 | 8851         | 8851                |            | SEP74A02FC09CDF                 | SEPF8A5C59E1126    | (16) Normal call clearing. Expla |
| Caled Pary Tracing<br>Device Summary<br>Device Search<br>Phone Summary<br>Service<br>Clisco TFTP<br>Heatbeat<br>AnalysisManager<br>AnalysisManager                                                                                                    | - 🎥 Real Time Data                    |                                      |                      |              |                     |            |                                 |                    |                                  |
| Called Party Tracing<br>Device Summary<br>Device Search<br>Device Search<br>Device Search<br>Device Search<br>Device Search<br>Phone Summary<br>Service<br>Clisco TFTP<br>Heattbeat<br>Database Summary<br>CTI<br>CTI<br>CTI<br>CTI<br>CTI<br>CTI<br>CTI<br>Database Summary<br>CTI<br>CTI<br>Database Summary<br>CTI<br>CTI<br>Leaned Pattern<br>Intercompary Medi Search<br>SAF Forwarders<br>Intercompary Medi Search                                                                                                    | Open from Local Disk                  |                                      |                      |              |                     |            |                                 |                    |                                  |
| Device<br>Device Search<br>Phone Summary<br>Service<br>Clisco TFTP<br>Heatbaat<br>Delabase Summary<br>CTT<br>CTT<br>CTT<br>CTT<br>CTT<br>CTT<br>CTT<br>CT                                                                                                    | Called Party Tracing                  |                                      |                      |              |                     |            |                                 |                    |                                  |
| Device Summary   Device Search   Service   Clsco TFTP   Heartbeat   Dabases Summary   CTI   CTI Manager   CTI Search   Report   Learned Pattern   Intercompary Media Services                                                                                                    | Device                                |                                      |                      |              |                     |            |                                 |                    |                                  |
| Device Search         Phone Summary         Service         Clsco TFTP         Heartbeat         Database Summary         CTI         CTI CTI Vanager         CTI CTI Vanager         Second Pattern         SAF Forwarders         Intercompary Media Services                                                                                                    | — — — — — — — — — — — — — — — — — — — |                                      |                      |              |                     |            |                                 |                    |                                  |
| Phone Summary<br>Service<br>Service<br>Database Summary<br>CTI<br>CTI TTI Manager<br>CTI Search<br>Report<br>Learned Pattern<br>Tercompany Media Services<br>Tercompany Media Services                                                                                                    | - 🐻 Device Search                     |                                      |                      |              |                     |            |                                 |                    |                                  |
| Service<br>Clsco FTP<br>Heathbeat<br>Database Summary<br>CT<br>CT<br>CT<br>CT<br>CT<br>CT<br>CT<br>CT<br>CT<br>CT<br>CT<br>CT<br>CT                                                                                                    | Phone Summary                         |                                      |                      |              |                     |            |                                 |                    |                                  |
| AnalysisManager                                                                                                    | Service                               |                                      |                      |              |                     |            |                                 |                    |                                  |
| Heatbeat       Database Summary       CTI       CTI Search       Report       Learned Pattern       Thercompany Media Services                                                                                                    | Cisco TFTP                            |                                      |                      |              |                     |            |                                 |                    |                                  |
| Database Summary<br>CTI     CTI Manager       CTI CTI Manager     Esarch       Report     Learned Pattern       SAF Forwarders     Intercompany Media Services                                                                                                    | Heartbeat                             |                                      |                      |              |                     |            |                                 |                    |                                  |
| CTI Manager<br>CTI Manager<br>CTI Manager<br>CTI Manager<br>Report<br>Intercompany Media Services<br>AnalysisManager                                                                                                    | Database Summary                      |                                      |                      |              |                     |            |                                 |                    |                                  |
| CTI Manager                                                                                                    | сті                                   |                                      |                      |              |                     |            |                                 |                    |                                  |
| Report       Learned Pattern       SAF Forwarders       Intercompany Media Services                                                                                                    | CTI Manager                           |                                      |                      |              |                     |            |                                 |                    |                                  |
| Report<br>Learned Pattern<br>SAF Forwarders<br>Intercompany Media Services<br>AnalysisManager                                                                                                    | CTI Search                            |                                      |                      |              |                     |            |                                 |                    |                                  |
| AnalysisManager                                                                                                    | Report                                |                                      |                      |              |                     |            |                                 |                    |                                  |
| SAF Forwarders Intercompany Media Services AnalysisManager                                                                                                    | – 🛄, Learned Pattern                  |                                      |                      |              |                     |            |                                 |                    |                                  |
| Intercompany Media Services AnalysisManager Trace Cell Trace Cell                                                                                                    | SAF Forwarders                        |                                      |                      |              |                     |            |                                 |                    |                                  |
| AnalysisManager                                                                                                    | Intercompany Media Services           |                                      |                      |              |                     |            |                                 |                    |                                  |
| E incidue sir message liface call                                                                                                    | AnalysisManager                       |                                      |                      |              | Include SIP Message | Т          | ace Call                        |                    |                                  |

ステップ5:「コールフロー図」セクションの下にコールフロー全体を表示**し、特定のSIPメッセー** ジに関連するログを表示すると、そのメッセージをクリックします。

| 🖻 Analyze Call Diagram                |                                    |                   | ×                   |            |                                        |                                       |                                  |
|---------------------------------------|------------------------------------|-------------------|---------------------|------------|----------------------------------------|---------------------------------------|----------------------------------|
| Call Flow Diagram Message Details     |                                    |                   |                     |            |                                        |                                       |                                  |
|                                       |                                    |                   |                     |            |                                        |                                       |                                  |
|                                       |                                    |                   |                     |            |                                        |                                       | X                                |
| [SEP74A02FC09CDF]                     |                                    | [SEPF8A5C         | C59E1126]           |            |                                        |                                       |                                  |
| 10.106.99.230                         | 10.106.99.199                      | 10.106.9          | 99.236              | Start Time | 2018-Aug-20 14:01:32                   | •                                     |                                  |
| <u> </u>                              | 1) INVITE                          |                   |                     | Duration   | 30 mins                                |                                       |                                  |
| [2]                                   | 100 Trying                         |                   |                     |            |                                        |                                       |                                  |
| · · · · · · · · · · · · · · · · · · · |                                    |                   |                     | Time Zone  | (GM1+5:30)India Standard Time-As       | aa/Calcutta                           |                                  |
|                                       | <u>[3</u>                          | NVIIE +           |                     |            |                                        |                                       |                                  |
|                                       | (4):1                              | 00 Trying         |                     |            |                                        |                                       |                                  |
|                                       | [5]: 1                             | 80 Ringing        |                     | alled DN   | Calling Device Name<br>SEP74A02FC09CDF | Called Device Name<br>SEPF8A5C59E1126 | (16) Normal call clearing. Expla |
| 161                                   | 180 Rinaina                        |                   |                     |            |                                        |                                       |                                  |
| · · · · · · · · · · · · · · · · · · · |                                    |                   |                     |            |                                        |                                       |                                  |
|                                       | < <u>(7)</u>                       | 200 OK            |                     |            |                                        |                                       |                                  |
|                                       | [8                                 | ) ACK             |                     |            |                                        |                                       |                                  |
|                                       | 3): 200 OK                         |                   |                     |            |                                        |                                       |                                  |
|                                       | 101 ACK                            |                   |                     |            |                                        |                                       |                                  |
|                                       |                                    |                   |                     |            |                                        |                                       |                                  |
|                                       | <u>۳</u>                           | 1) BYE            |                     |            |                                        |                                       |                                  |
|                                       | 12): BYE                           |                   |                     |            |                                        |                                       |                                  |
|                                       |                                    | 200 OK            |                     |            |                                        |                                       |                                  |
| Pre                                   | evious Messages Displaying 14 mess | ages. Next Messag | ges                 |            |                                        |                                       |                                  |
|                                       | Save Close                         |                   |                     |            |                                        |                                       |                                  |
| SAF Forwarders                        |                                    |                   |                     |            |                                        |                                       |                                  |
| AnalysisManager                       |                                    |                   | Include SIP Message | П          | race Call                              |                                       |                                  |
| IM and Presence                       |                                    |                   |                     |            |                                        |                                       |                                  |

ステップ6:特定のメッセージの詳細なシグナリングは、[メッセージの詳細(Message details)]セ クションに表示され、コールフローに戻るには、[コールフロー図(Call flow diagram)]をクリック します。特定のコールのSIPログを保存するには、図に示すように[Save]をクリックします。

| 🖳 Analyze Call Diagram                                                                                                    |                                                                                                    | ×      |                                     |                                                                     |                                       |                                                            |
|----------------------------------------------------------------------------------------------------|----------------------------------------------------------------------------------------------------|--------|-------------------------------------|---------------------------------------------------------------------|---------------------------------------|------------------------------------------------------------|
| Call Flow Diagram Message Det                                                                                                    | talis                                                                                                    |        |                                     |                                                                     |                                       |                                                            |
| View Message Details                                                                                                    |                                                                                                    | - 1    |                                     |                                                                     |                                       | ,,                                                         |
| View Message in Log File                                                                                                    |                                                                                                    | - 1    |                                     |                                                                     |                                       | ×                                                          |
| Message Details<br>SENDER: [SEP74A02FC09CDF] 1<br>GUID: 74a02fc0-9cdf000b-365f85<br>MSG_LABEL: INVITE<br>RECEIVER: 10.106.99.199                                                                                                    | 10.106.99.230<br>5cd-1a27ed87@10.106.99.230                                                                                                    |        | Start Time<br>Duration<br>Time Zone | 2018-Aug-20 14:01:32<br>30 mins<br>(GMT+5:30)India Standard Time-As | ▼<br>sia/Caicutta ▼                   |                                                            |
| MAC_ADDRESS: SEP74A02FC05<br>MSGTAG: 515052<br>MSG_TYPE: UCM_CTRACE<br>CORRELATIONID: 1,100,14,427                                                                                                    | 9CDF<br>786.2361^10.106.99.230**                                                                                                    |        | alled DN                            | Calling Device Name<br>SEP74A02FC09CDF                              | Called Device Name<br>SEPF8A5C59E1126 | Termination Cause Code<br>(16) Normal call clearing. Expla |
| TIMESTAMP: 2018/08/20 14:28:07                                                                                                    | 7.508                                                                                                    |        |                                     |                                                                     |                                       |                                                            |
| Detailed Sip Message           INVITE sip.8851@10.106.99.199.7,<br>Viz SIP.2.0.TCP 10.106.99.230.40           From: * phone3000* < sip.200.2011           Toc < sip.8812[01.106.99.199>           Call-ID: 74a02fc0-9cdf000b-365f8           Max-Forwards: 70           Session-ID: 008e9538a00105000400           Date: Mon. 20 Aug 2018 08:58:10           Cise: CB8845(13.11           Hore: Anome Cises CB8845(13.11 | user=phone SIP/2.0<br>0491;branch=29hG4bK2888573e<br>0.106.99.199>: rag=74a02tc09cdf0bcc1744debc-238adc95<br>15cd-1a27ed87@10.106.99.230<br>0074a02tc09cdf;remote=000000000000000000000000000000000000 | ×      |                                     |                                                                     |                                       |                                                            |
| SAF Forwarders                                                                                                    |                                                                                                    |        |                                     |                                                                     |                                       |                                                            |
| AnalysisManager                                                                                                    | ✓ Include SIP                                                                                                    | Messag | je T                                | race Call                                                           |                                       |                                                            |
| IM and Presence                                                                                                    |                                                                                                    | _      |                                     |                                                                     |                                       |                                                            |

ステップ7:ターゲットの場所を指定し、図に示すように[Save]をクリックします。

| Analyze Call Diagram                                                                                                    |                                                                                                    |
|----------------------------------------------------------------------------------------------------|----------------------------------------------------------------------------------------------------|
| View Message Details<br>View Detailed SIP Message<br>View Message in Log File                                                                                                    |                                                                                                    |
| Message nLog Fix Message nLog Fix Message nLog Fix Message Details SENDER: 10.106.99.199 GUID: 7402(Co-9edf000-5) MSG_LABEL: 180 Ringing RECEIVER: (SEP74A02FC0 MAC_ADDRESS: SEP740) MSG_TAG: 515057 MSG_TAG: 515057 MSG_TAG: S15057 MSG_TAG: S15057 MSG_TAG: S1007 Detailed Sip Message SIP2.0 110 NITIE Detailed Sip Message SIP2.0 110 Nitig 1 Detailed Sip Message SIP2.0 110 Nitig 1 Detailed Sip Message SIP2.0 | Start Time Z018-Aug-20 14:01:32  Duration 30 mins Time Zone (GMT+5:30)India Standard Time-Asial/Calcutta  alled DN Calling Device Name Called Device Name Termination Cause Code SEP74A02FC09CDF SEPF8A5C59E1126 (16) Normal call clearing. Expla |
| Previous Messages Displaying 14 messages. Next Messages                                                                                                    |                                                                                                    |
| SAF Forwarders<br>Intercompany Media Services           AnalysisManager           M and Presence                                                                                                    | sage Trace Call                                                                                                    |

# 確認

現在、この設定に使用できる確認手順はありません。

# トラブルシュート

現在、この設定に関する特定のトラブルシューティング情報はありません。